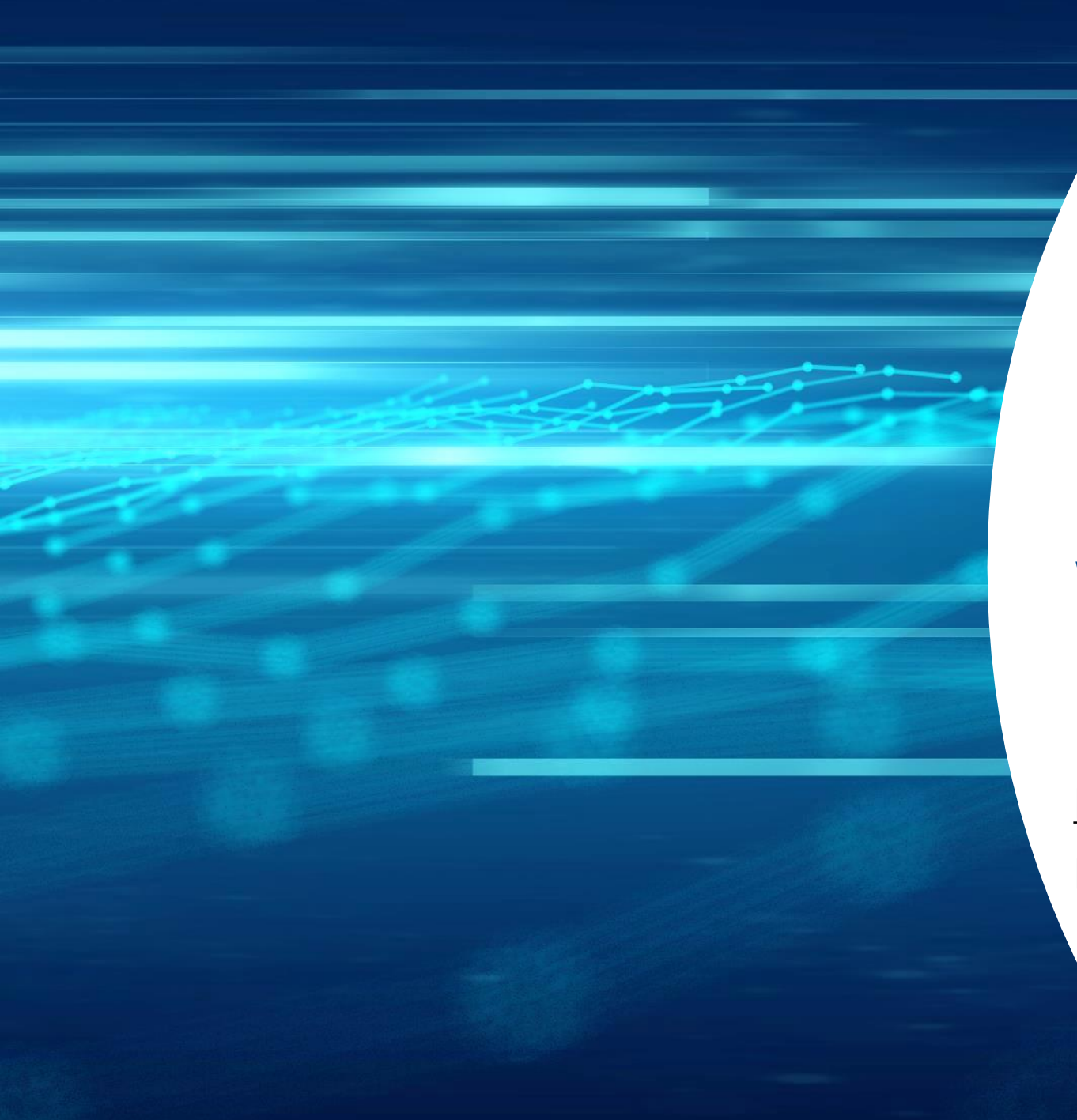

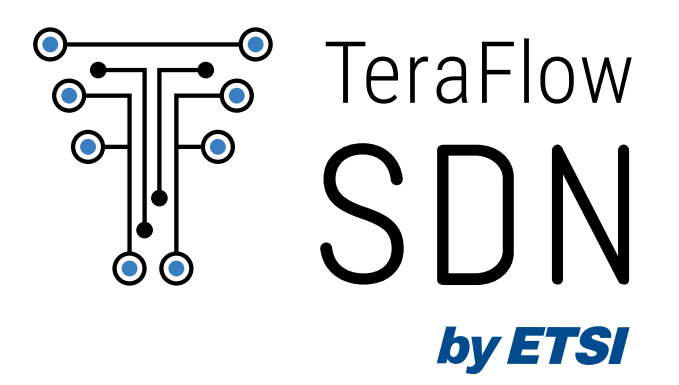

# Walkthrough of P4-based demo

<u>Panagiotis Famelis</u>, Georgios P. Katsikas ETSI TFS – Hackfest #3, October 16, 2023

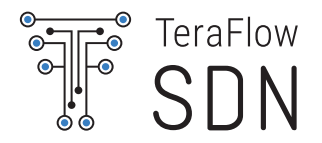

### **TeraFlowSDN Installation**

cd ~/controller

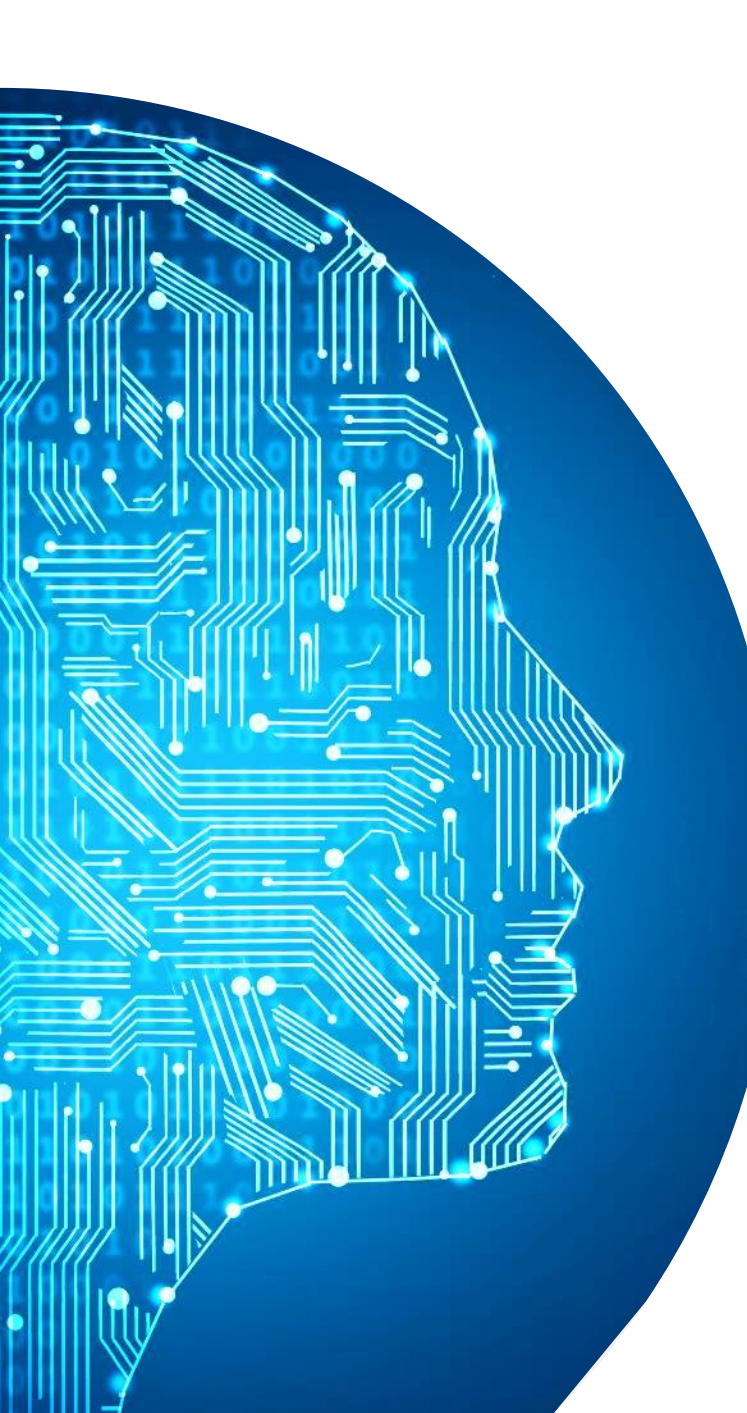

### my\_deploy.sh

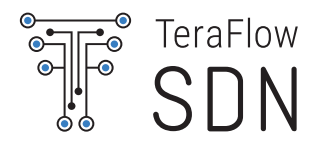

- Image my\_deploy.sh contains all the information needed for the installation of TFS
  - TFS\_COMPONENTS defines what components we want to deploy
    - We want: Basic + monitoring + policy
  - TFS\_SKIP\_BUILD defines whether to skip build and use the already built images
    - VM has already built images, in order to save time set it to YES
  - {CRDB, NATS, QDB}\_REDEPLOY defines whether to redeploy
    the databases
    - It is best to (almost) always redeploy databases, so set it to YES

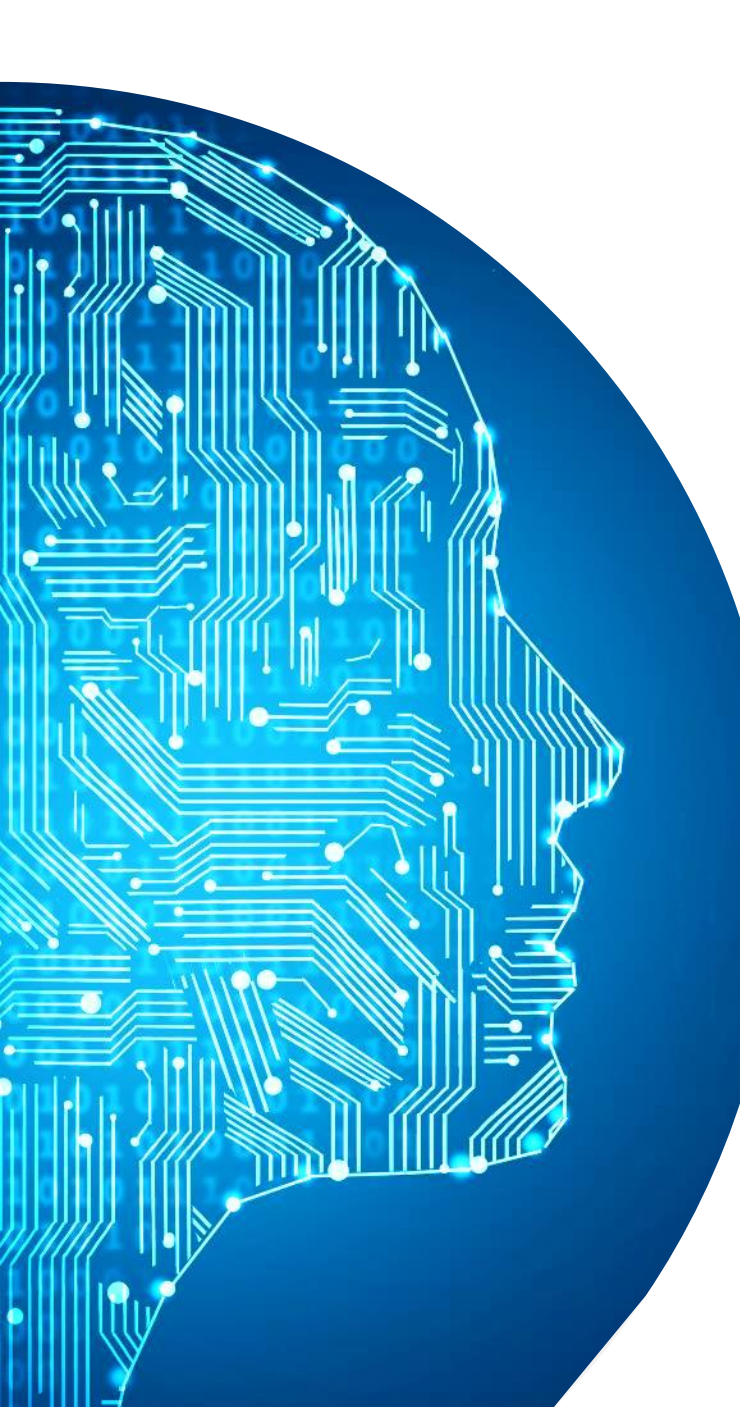

### Install TFS

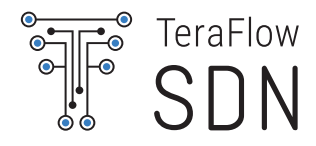

- Run source my\_deploy.sh
- Run./deploy/all.sh

- The installation should begin and at the end we should have TFS installed
  - Check with kubectl get pods -A
- If some component is not running you can check for any errors with kubectl logs <Pod> -n=tfs -c=server

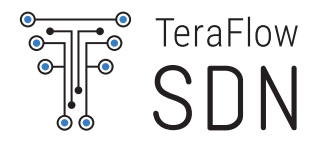

### Instantiate the Mininet topology

cd ~/ngsdn-tutorial

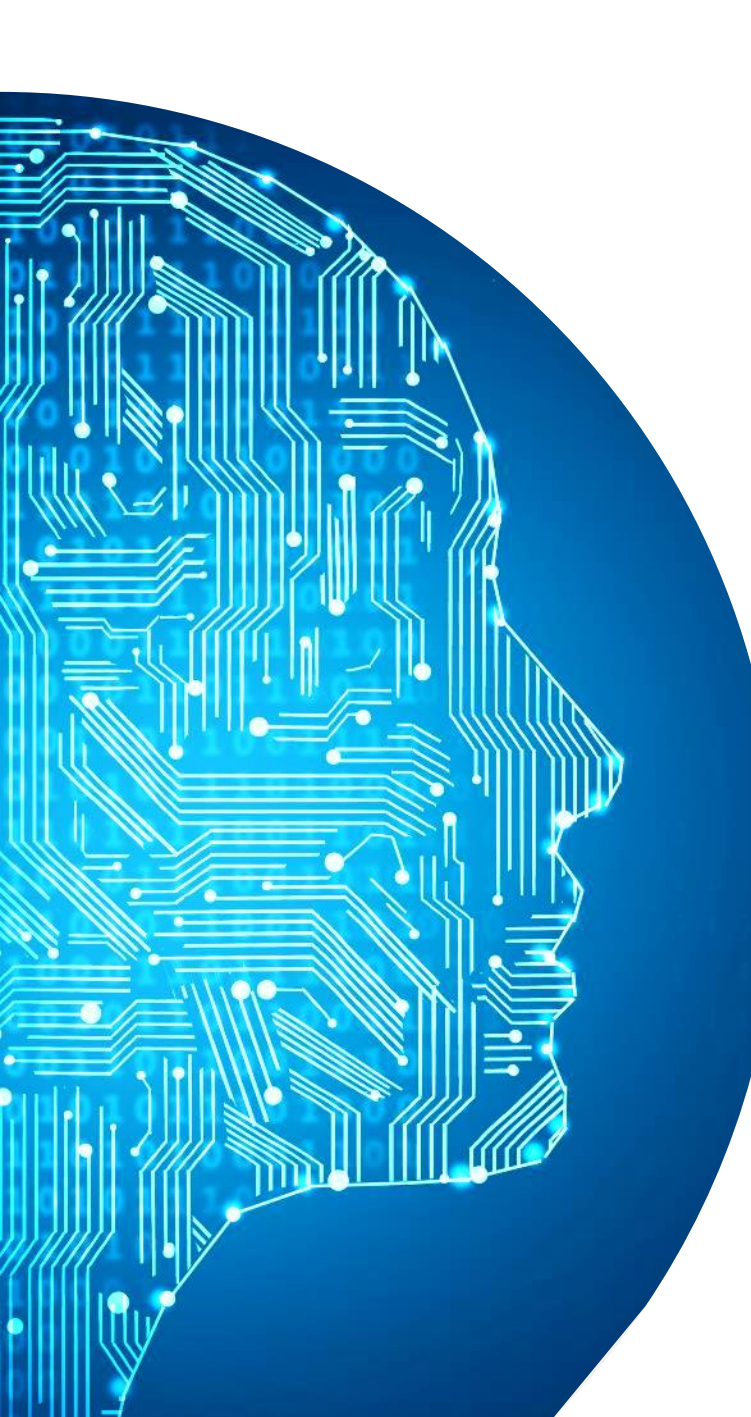

### **Mininet topology**

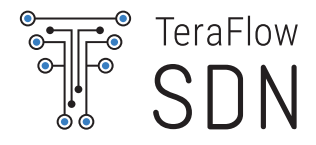

- The topology we are using can be found here: mininet/4switch2path.py
- Run make start to initiate the topology

- Run make mn-cli to check that mininet is up
- MN:nodes should return 2 hosts (client, server) and 4 switches
- MN: client ping server should not ping!

The dockerised mininet is taken from ONF's ngsdn-tutorial: https://github.com/opennetworkinglab/ngsdn-tutorial

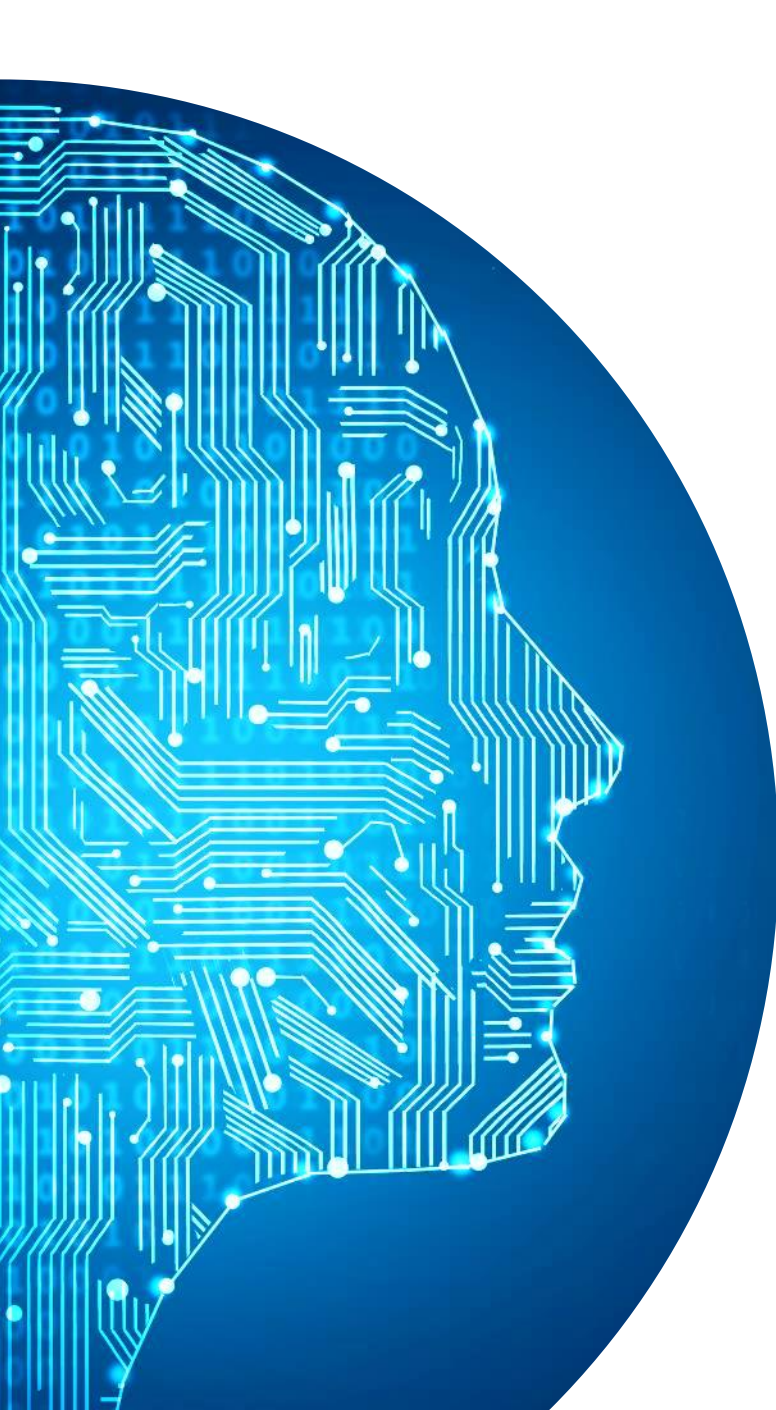

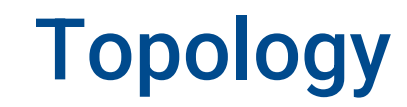

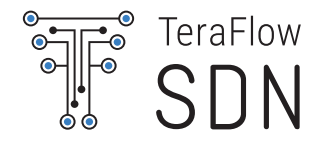

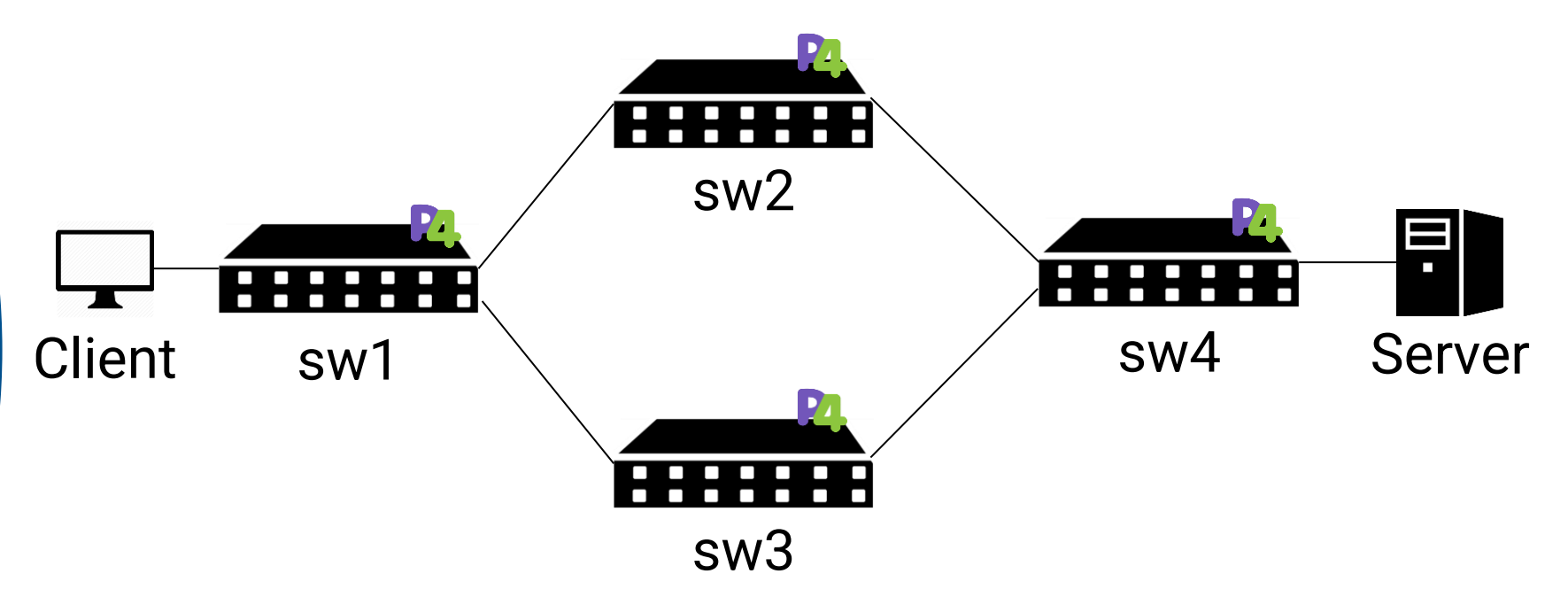

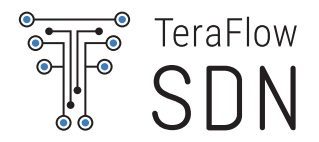

## **Register devices/service to TFS**

cd ~/controller

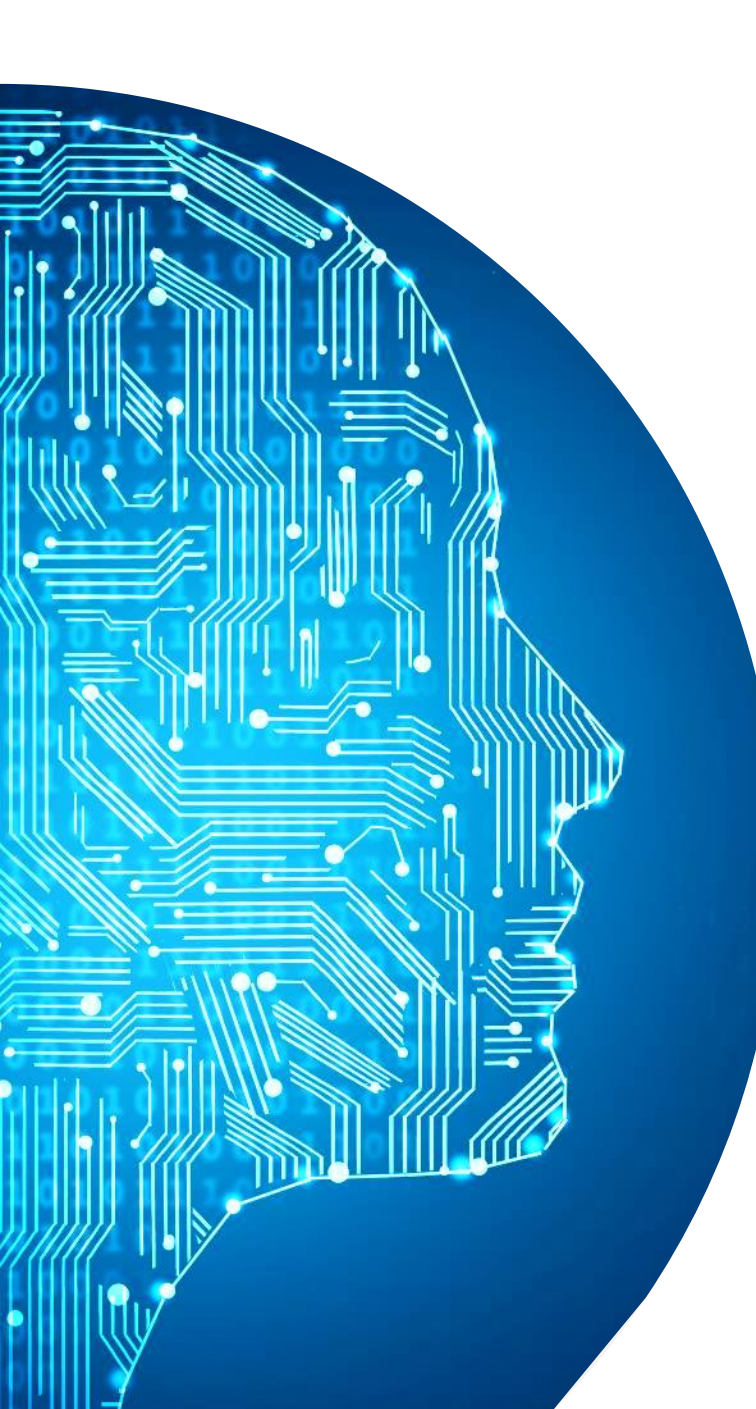

### **Objects.py**

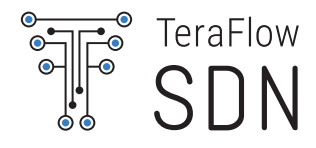

The information about the devices, links and services that we are going to upload to TFS is defined in ./src/tests/hackfest3/test/Objects.py

- Make sure that you change the IP to the correct IP of your VM!
  - O DEVICE\_SW{1,2,3,4}\_IP\_ADDR

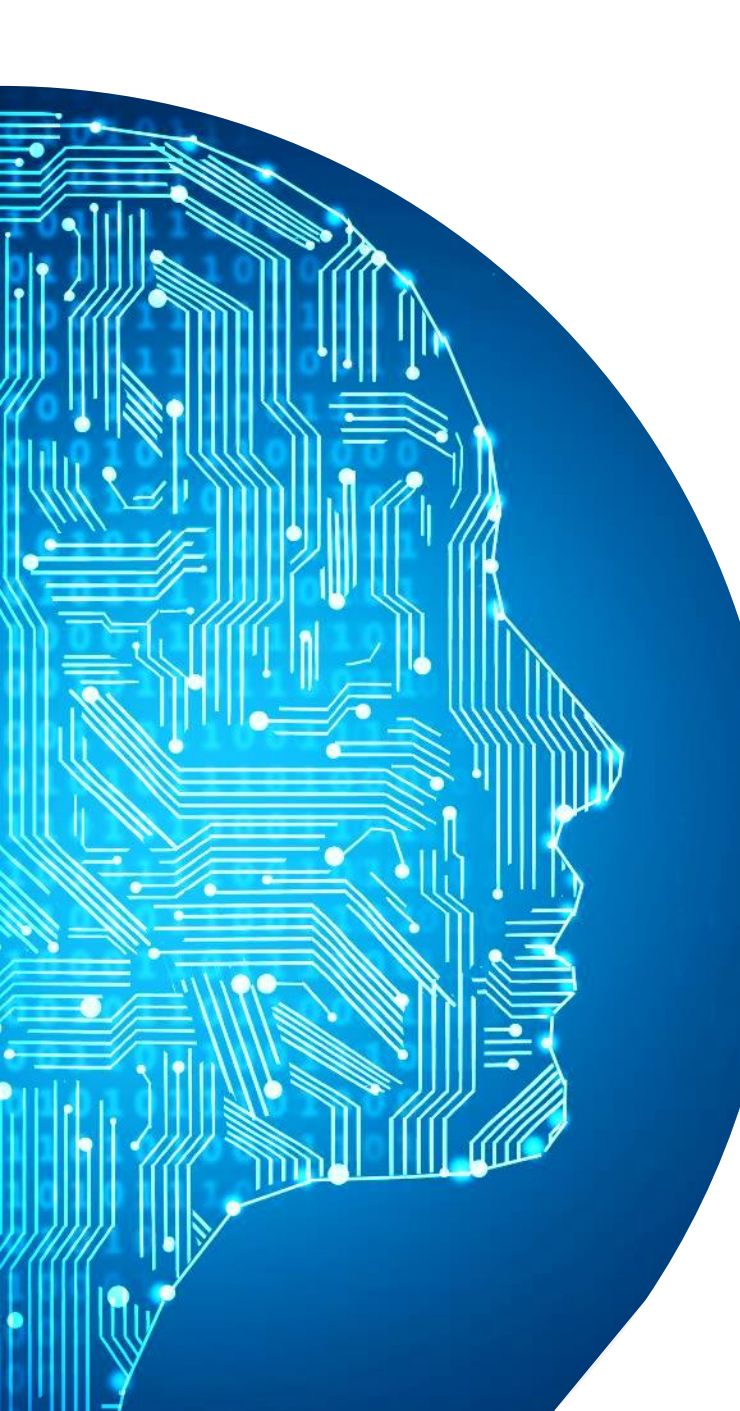

### **Scripts**

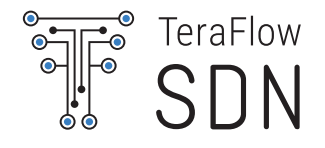

- There are 5 scripts that we use to register the devices and services to TFS
  - 1. ./src/tests/hackfest3/setup
    - Copies the p4 compiled code to the sbi pod
  - 2. ./src/tests/hackfest3/
    run\_test\_01\_bootstrap.sh
    - Registers the devices and links to TFS
  - 3. ./src/tests/hackfest3/ run\_test\_02\_create\_service.sh
    - Creates a service from client to server
  - 4. ./src/tests/hackfest3/ run\_test\_03\_delete\_service.sh
  - 5. ./src/tests/hackfest3/ run\_test\_04\_cleanup.sh

Run the scripts until here and check in mininet if we can ping.

Delete the service before continuing! (don't cleanup)

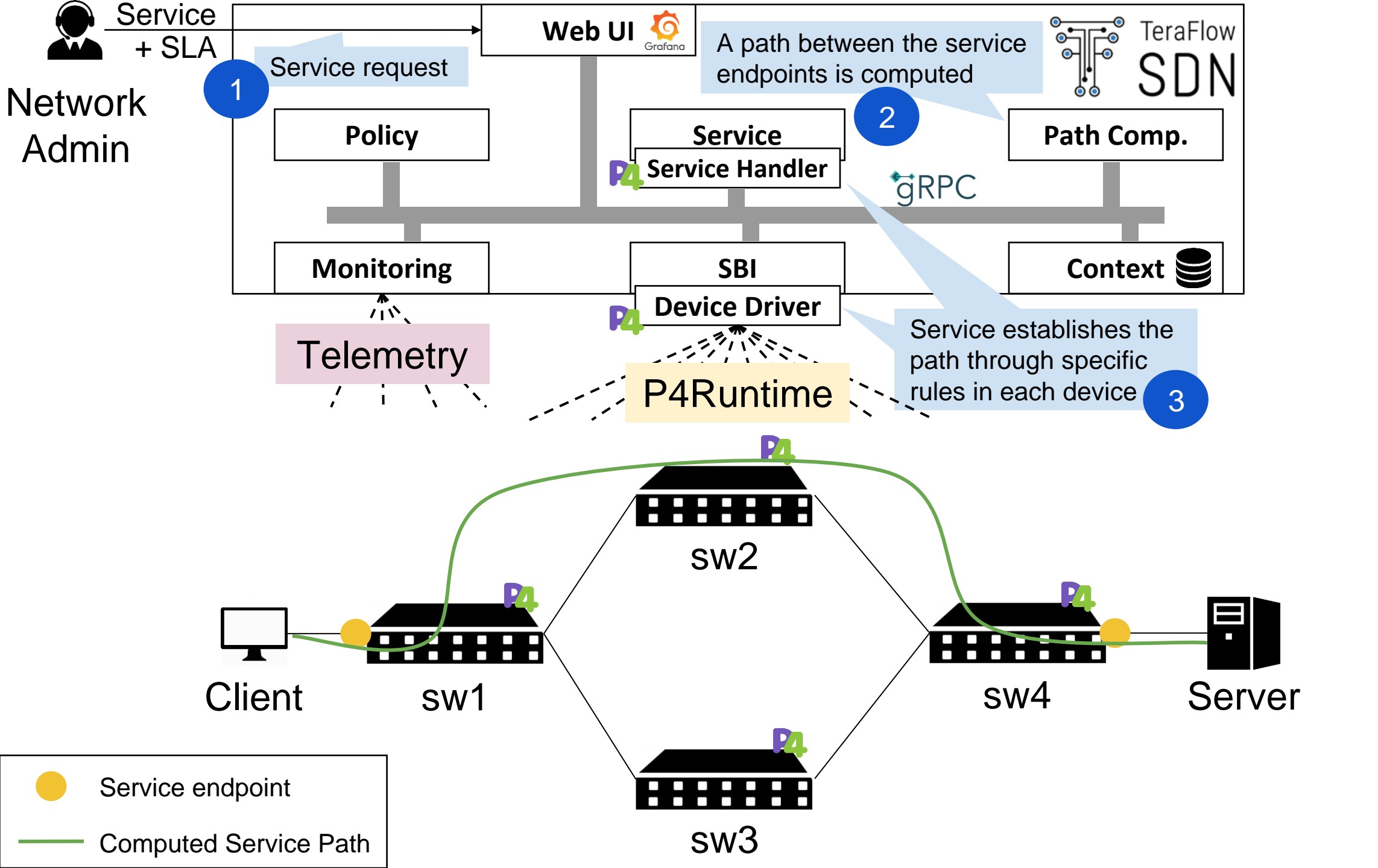

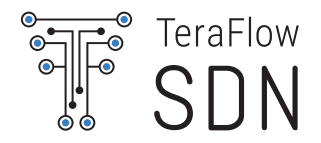

### Monitoring

Use the probe to register KPI(s)

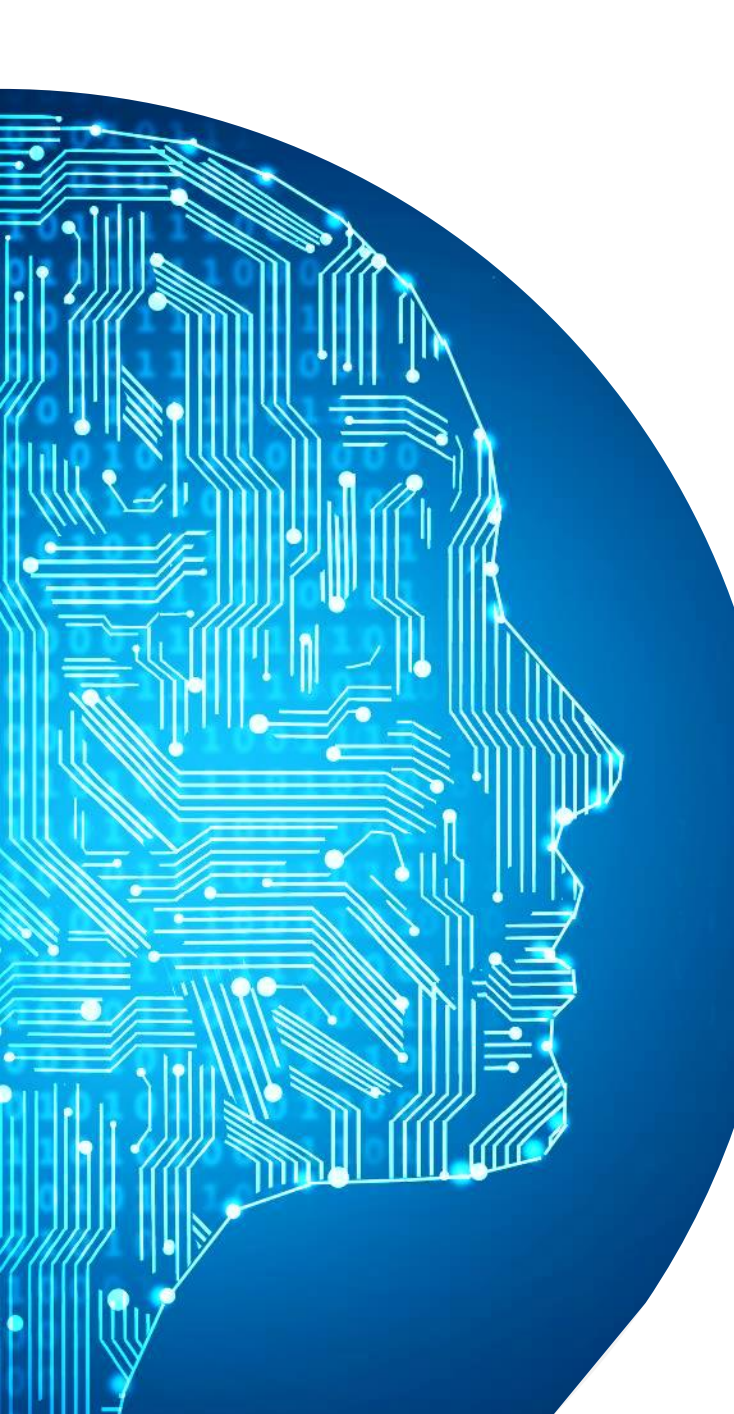

### Probe

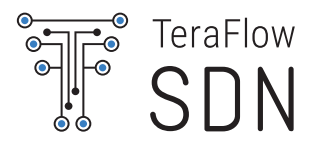

- Sefore moving on make sure that we have the correct
  - ${\tt tfs\_environment\_varialbes}.$ 
    - o source ~/controller/tfs\_environment\_varialbes
- cd src/tests/hackfest3/probe
- Copy the probe to mininet container
  - o probe-tfs/deploy.sh
- Connect to the mininet container
  - probe-tfs/connect-to-mininet.sh
- Run tfsagent.sh
  - ./tfsagent.sh

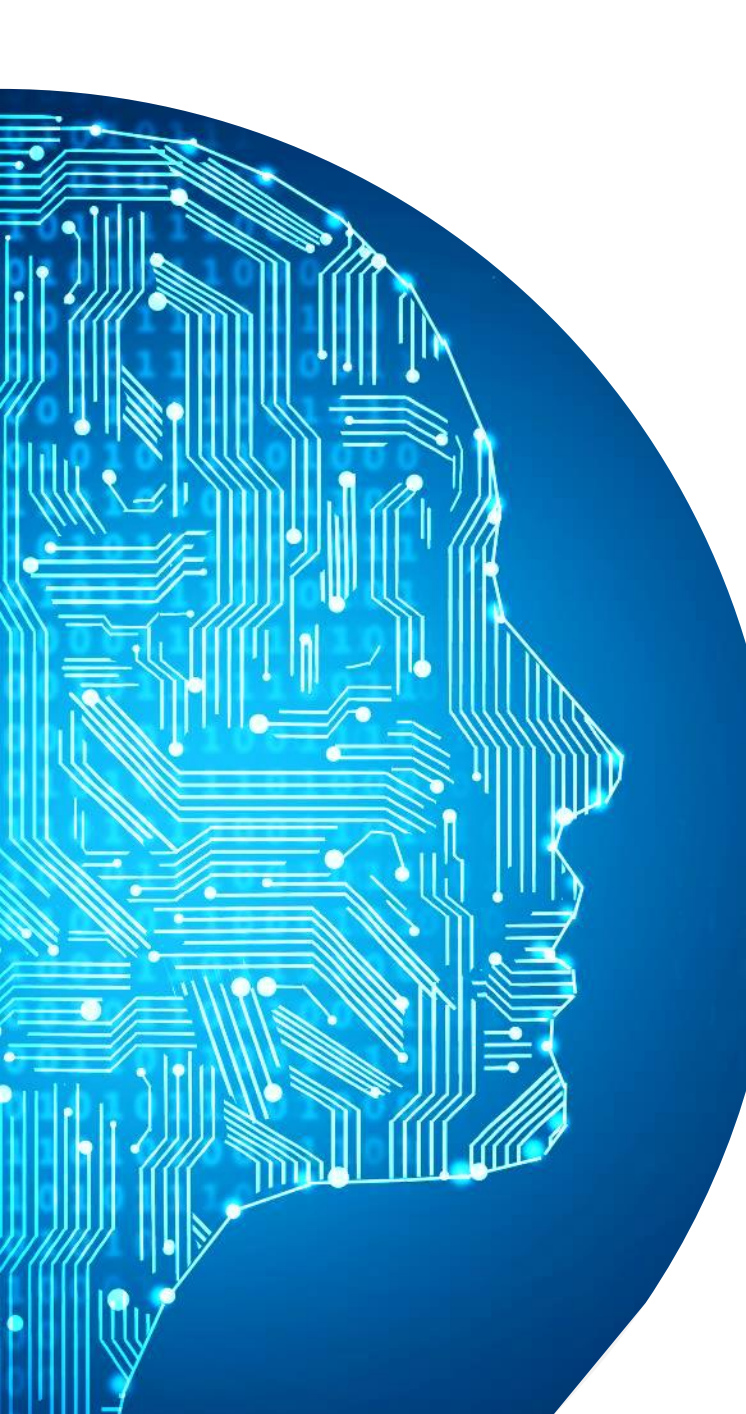

### Probe (part 2)

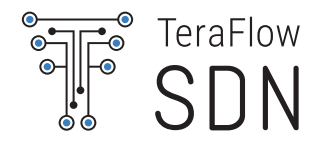

- In another terminal establish the service
  - ./src/tests/hackfest3/ run\_test\_02\_create\_service.sh
- From inside mininet run the tfsping.sh
  - We are going to use screen in order to run it in the background
    - ◎ MN: client screen -S ping
    - ./tfsping.sh
    - Ctrl+A and d returns to the main mininet cli

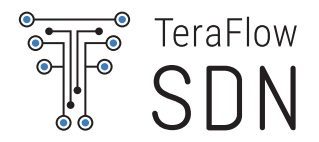

### **Monitoring Visualization**

Grafana setup

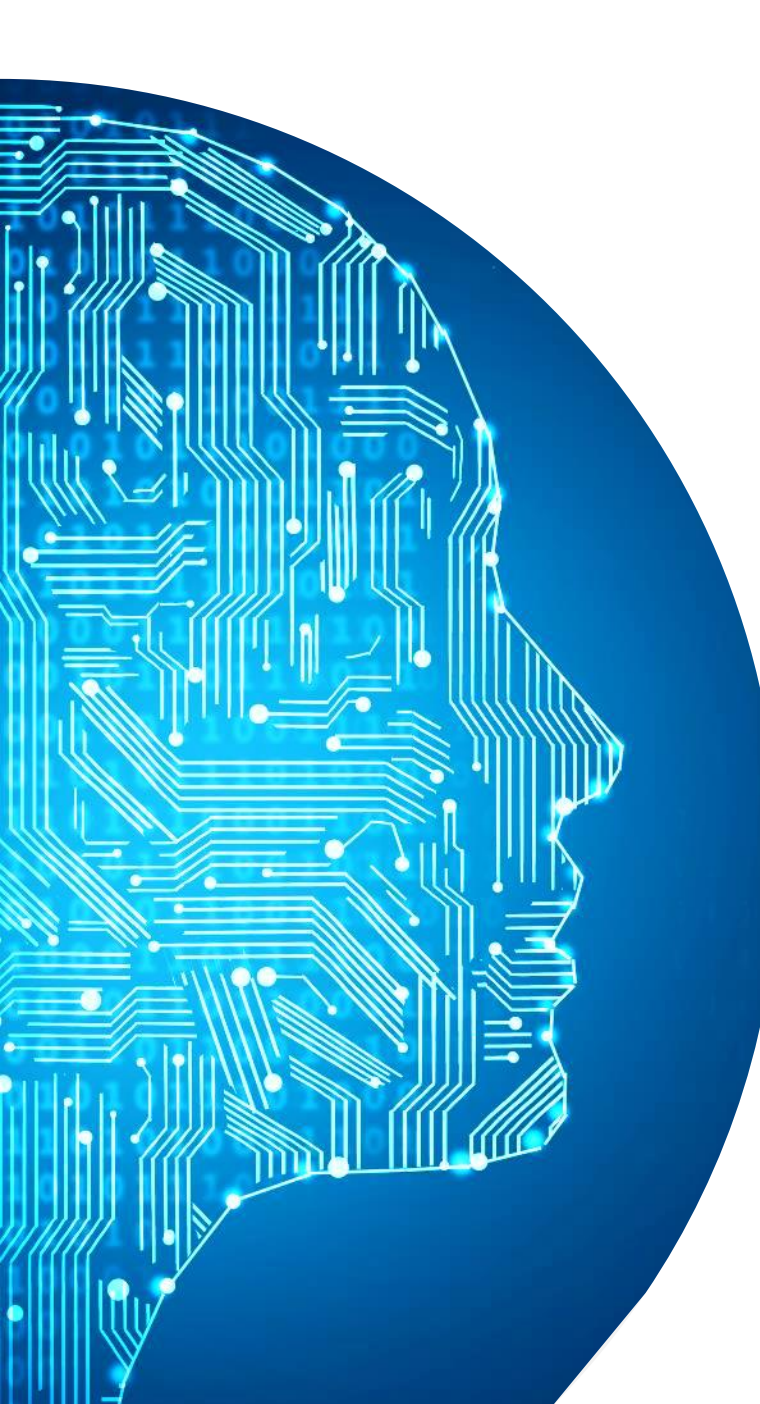

#### **Import Dashboard**

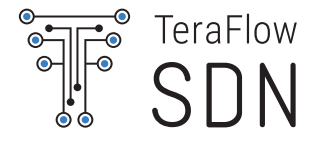

Import the grafa\_dashboard.json to Grafana to show the kpi measurements

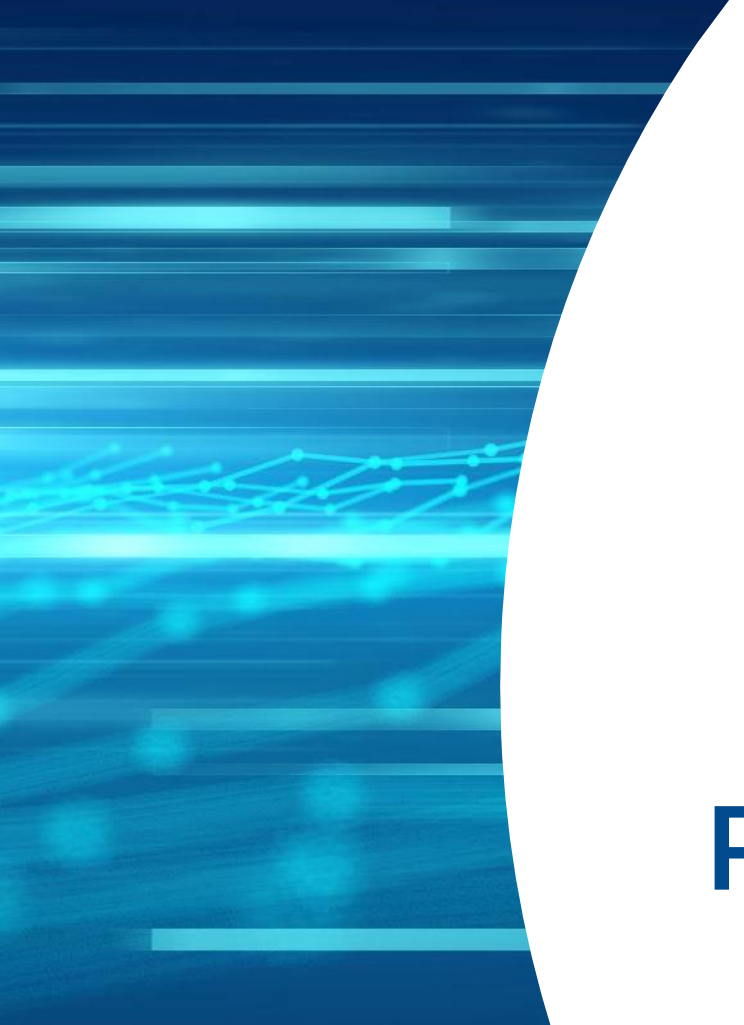

**Policy setup** 

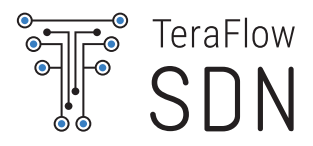

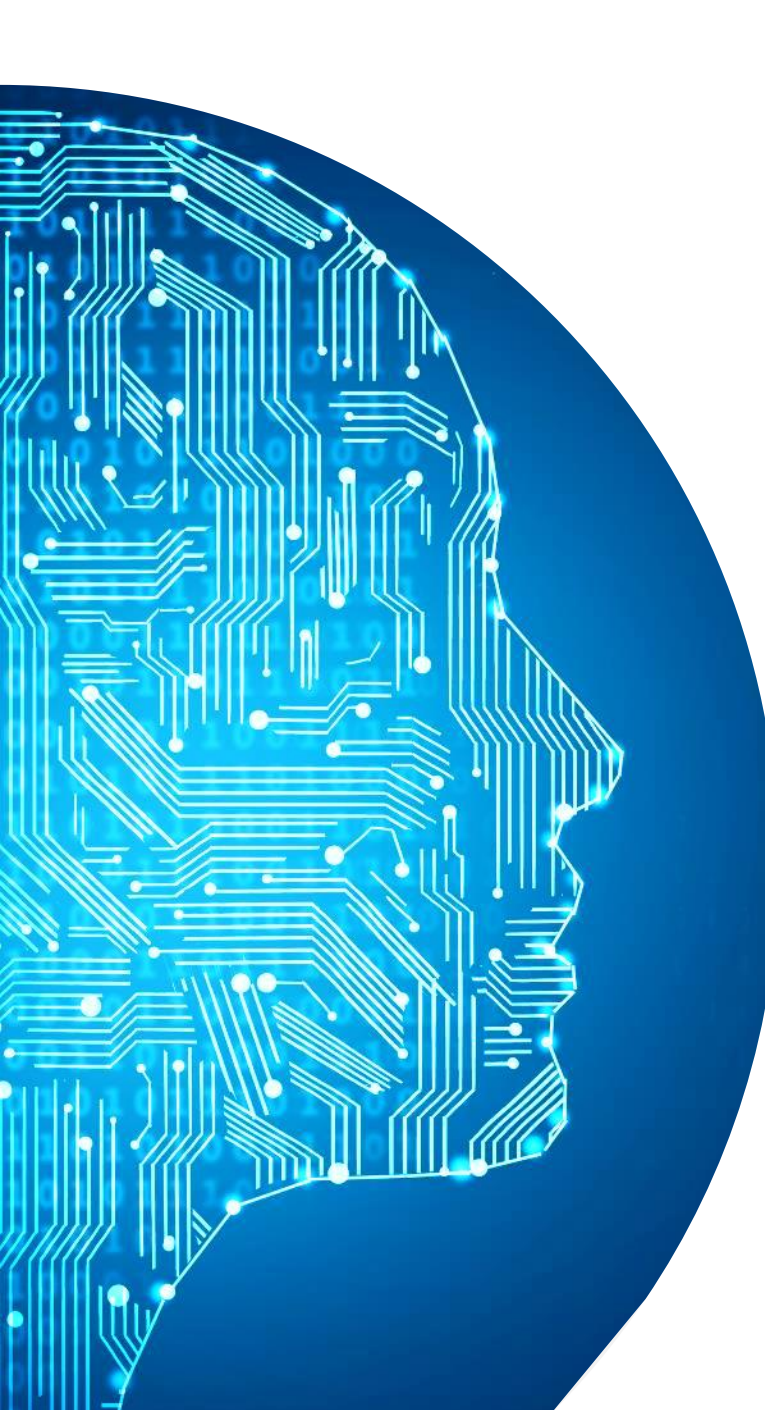

#### Policy

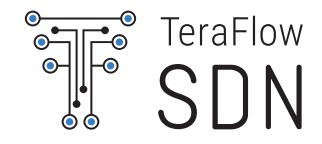

#### Let's look at the Policy message

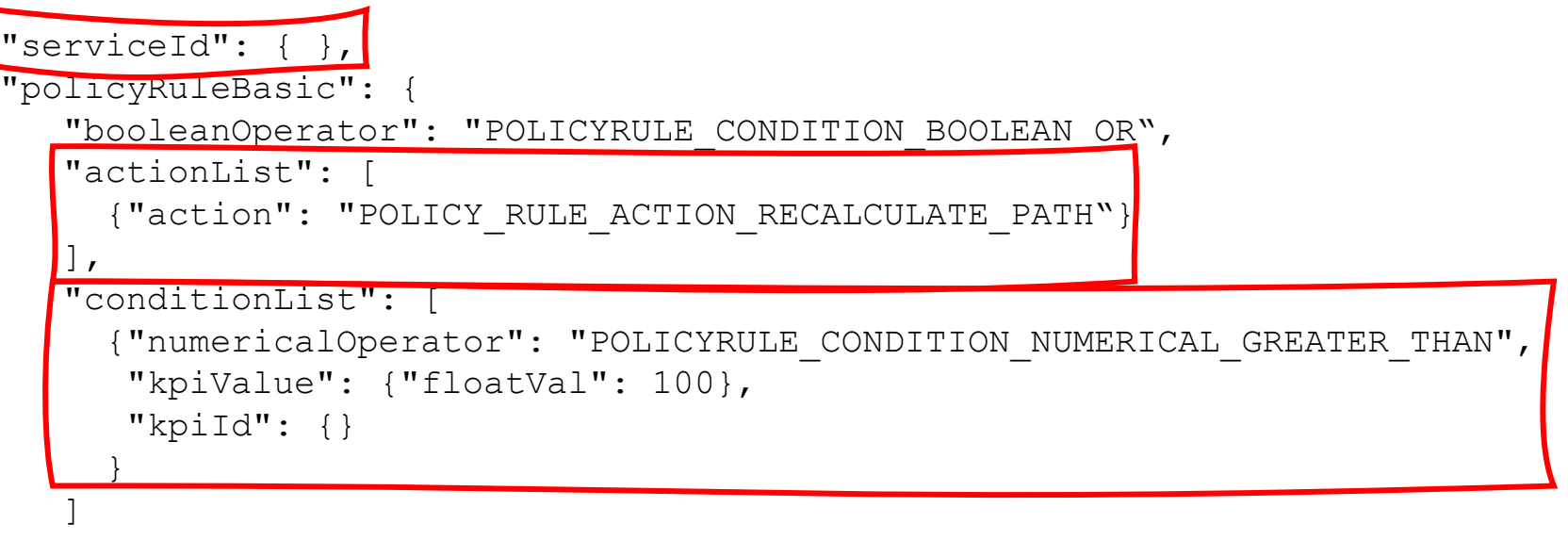

• Use a gRPC client (Kreya/Postman) to insert this policy

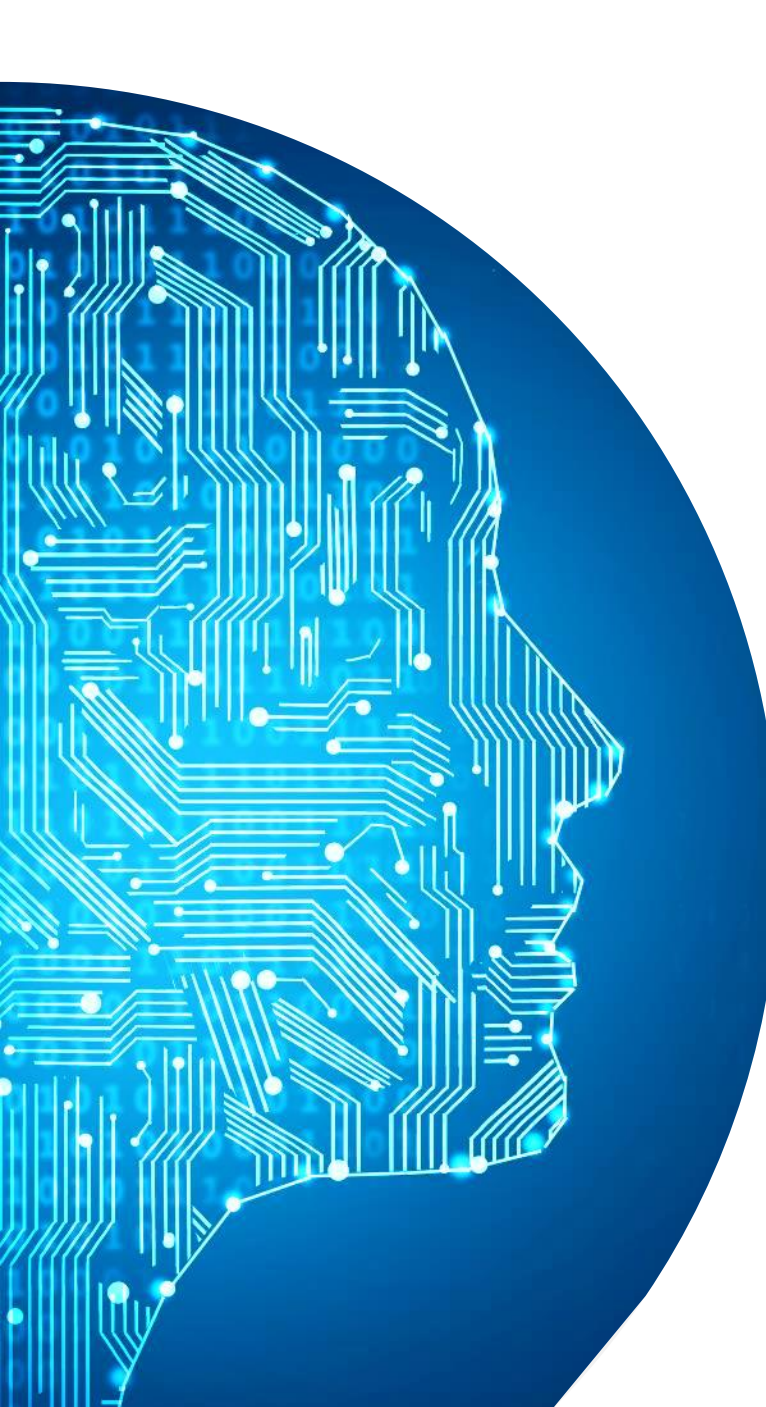

### Add delay

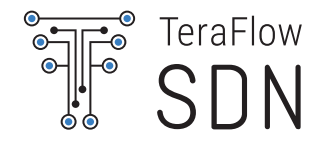

• To add delay on a link, we use the following:

● tc qdisc add dev <switch-iface> root netem delay <x>ms

Policy should catch this change and change path

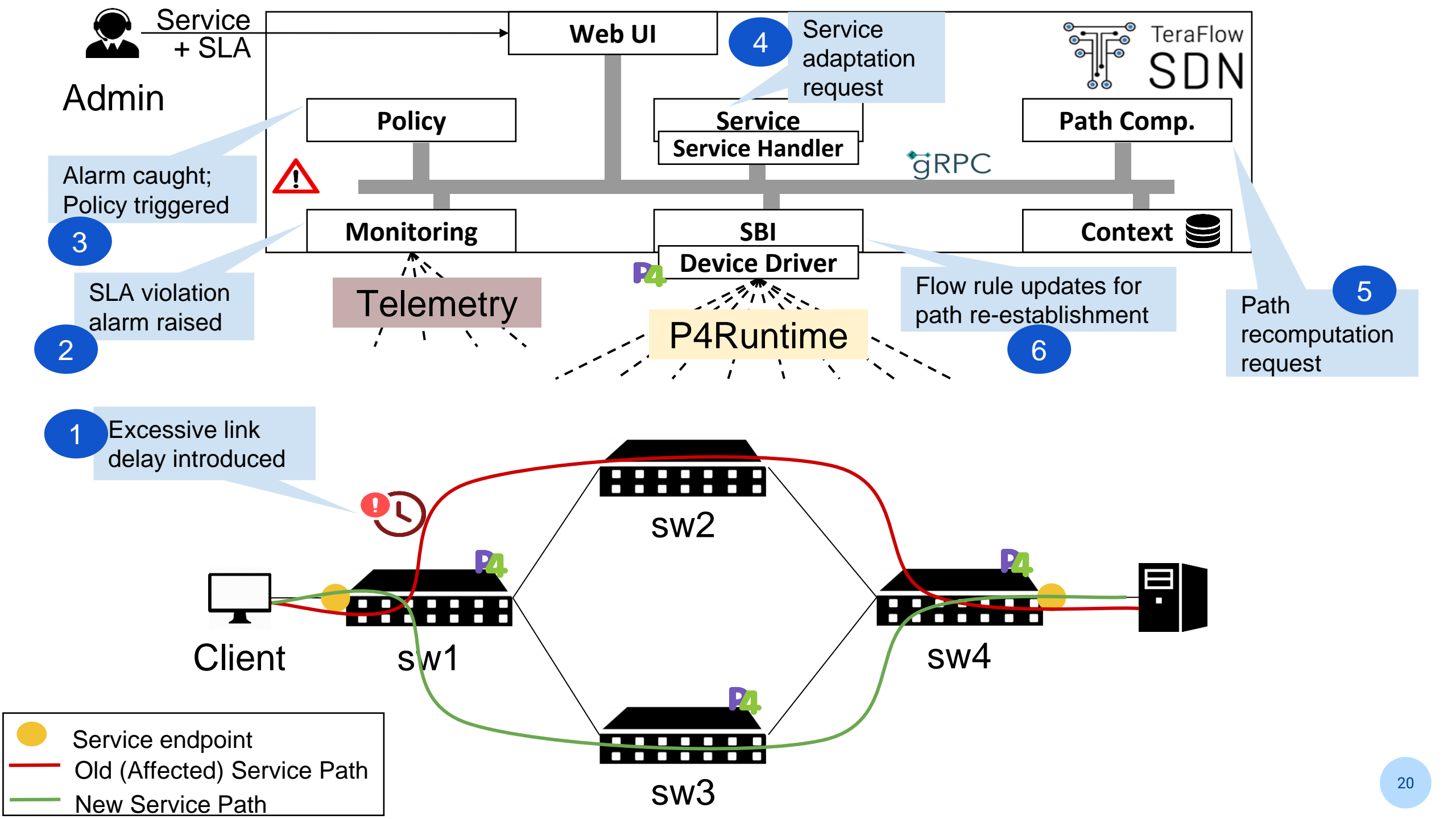

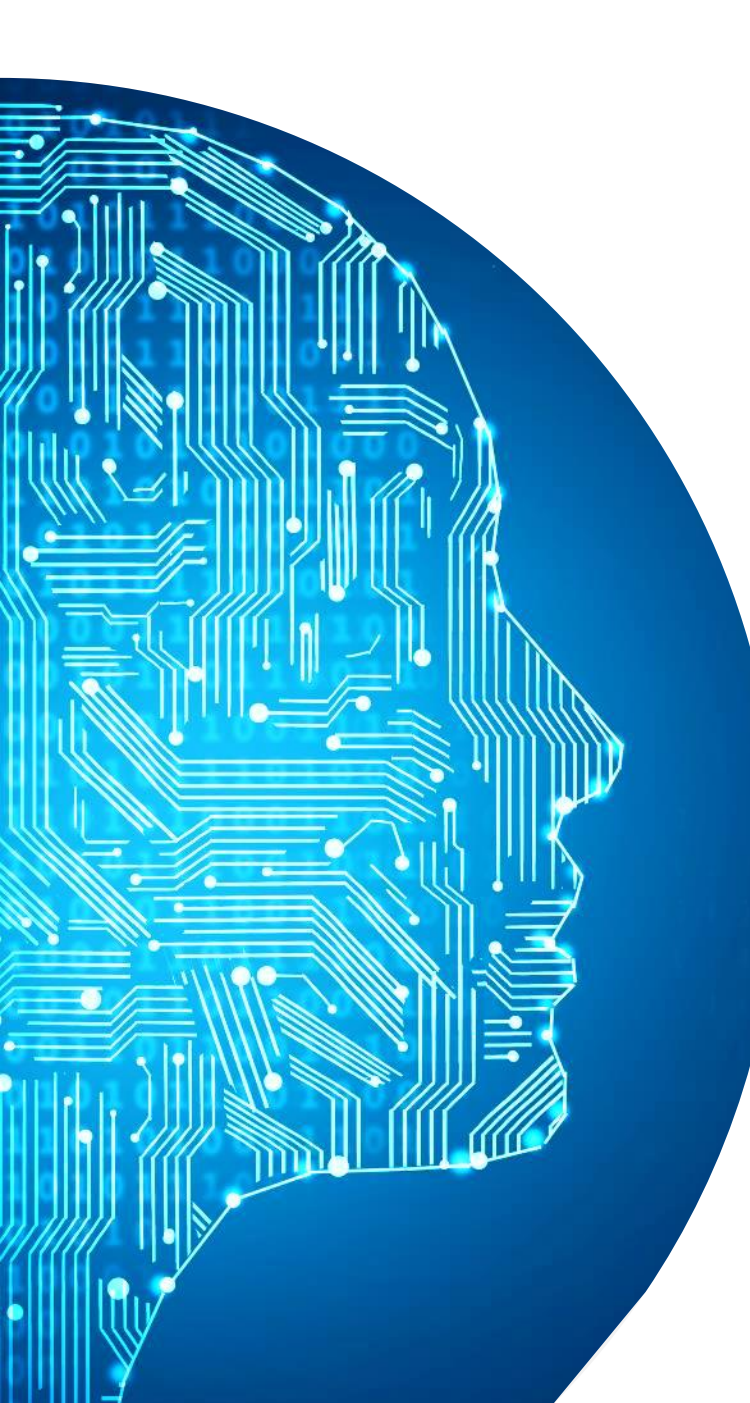

### Closing

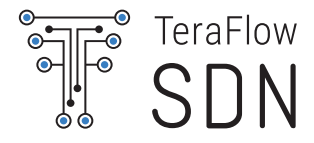

- Before closing make sure:
  - Remove policy
  - Remove Service
  - Stop probe
  - Stop client screen
  - Run cleanup

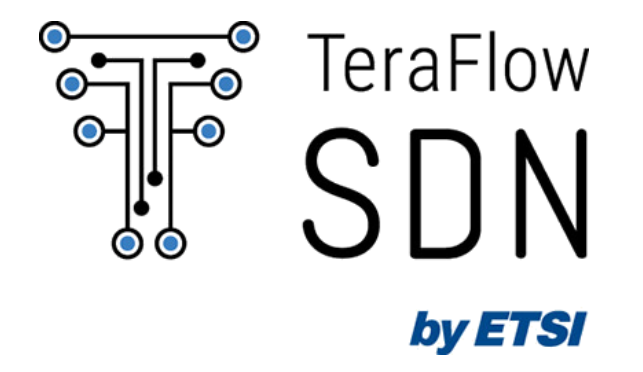

Thank you! TFSsupport@etsi.org